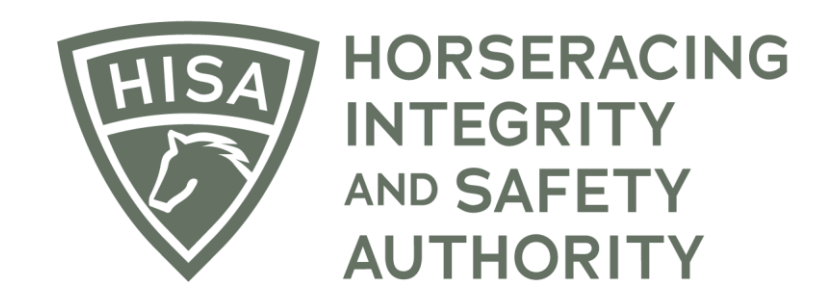

# How to Add an Association Vet to Your Track

After logging in, navigate over to "Track Management" from the sidebar.

|           | HORSERACING<br>HITEGRITY<br>AUTHORITY<br>STAGING |             |                                      |         | Use Original Portal<br>This option goes away on September 24 | English V     | * |
|-----------|--------------------------------------------------|-------------|--------------------------------------|---------|--------------------------------------------------------------|---------------|---|
| 4<br>0    | My Details                                       |             |                                      |         | My Details Rulings                                           | Test Services |   |
| G         | HISA#                                            |             | Pin Code                             |         |                                                              |               |   |
| ۵<br>۲    | P-999-998-809                                    |             | 7643                                 |         |                                                              |               |   |
| Ø         | Previous Race                                    | Next Race   | Can Race                             |         |                                                              |               |   |
| *         |                                                  |             | YES                                  |         |                                                              |               |   |
| ലം<br>വി  | First Name*<br>Chloe                             | Middle Name |                                      | Claimer |                                                              |               |   |
| প্প<br>(৩ | Cocation Name                                    |             |                                      |         |                                                              | Ŧ             |   |
|           | Country *                                        | -           | Unit/Apartment/Box Number            |         |                                                              |               |   |
|           | Street Name*<br>901 S Federal Hwy                | ~           | <sup>City*</sup><br>Hallandale Beach |         |                                                              |               |   |
|           | State*<br>FLORIDA                                | ~           | Zip or Postal Code *                 |         |                                                              |               |   |
|           | Email Address *<br>alliweb@gmail.com             |             |                                      |         |                                                              |               |   |

Click "VIEW" next to the track you want to add staff to.

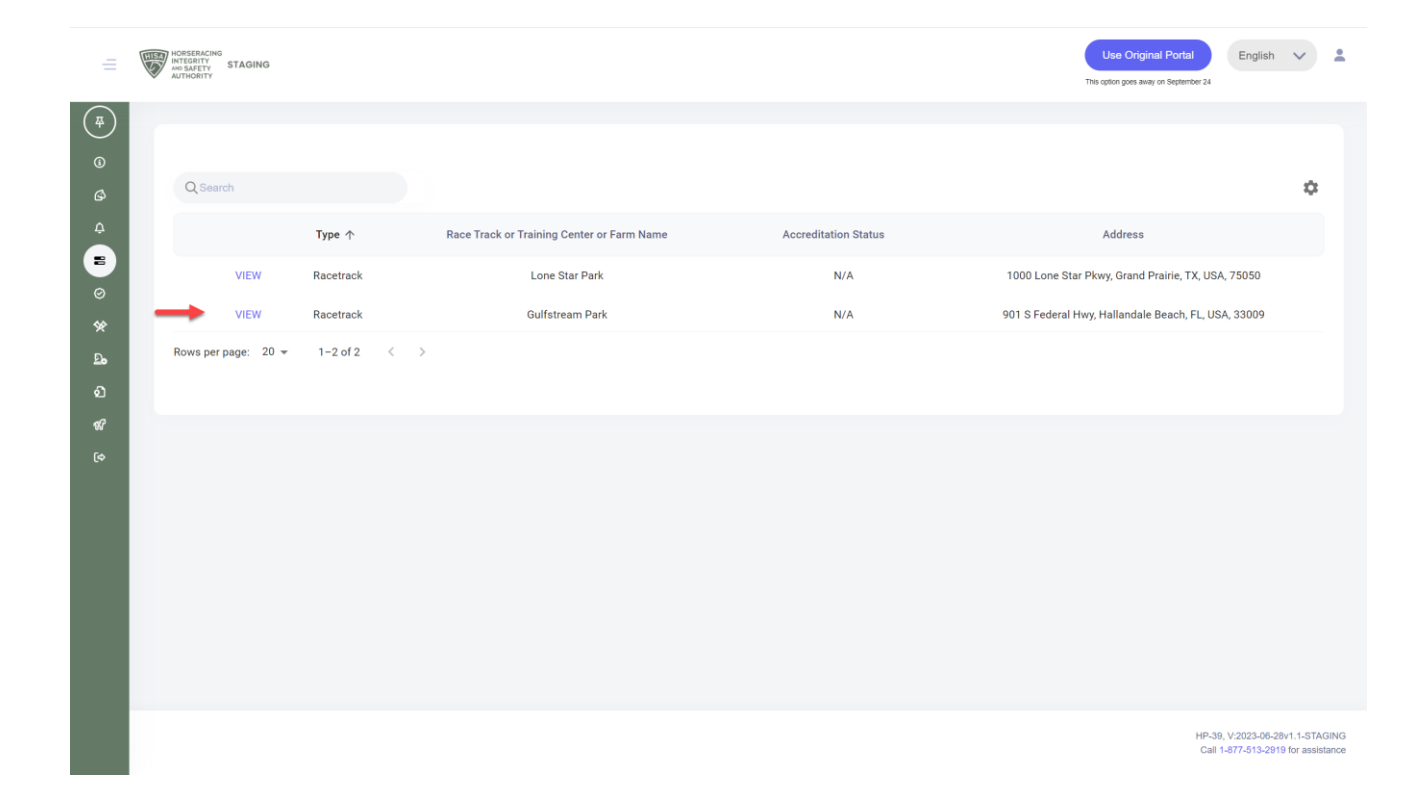

Scroll down to "Association Vets" and click on the three dots.

|              | HIS | HORSERACING<br>MORSERACING<br>AND SAFETY STAGING<br>AUTHORITY |            |            | Use Original Portal                | English 🗸 | * |
|--------------|-----|---------------------------------------------------------------|------------|------------|------------------------------------|-----------|---|
| ( <b>#</b> ) |     | negulatory velo                                               |            |            | ring chore inco and on debiance on |           | : |
| 6            |     | No Records                                                    |            |            |                                    |           |   |
|              |     |                                                               |            |            |                                    |           |   |
| 8            |     | Association Vets                                              |            |            |                                    | -         | : |
| 0            |     |                                                               |            |            |                                    |           |   |
| .×<br>₽₀     |     | Vet Name                                                      | Start Date | End Date   |                                    | Action    |   |
|              |     | Carlos Alberto Aponte (P-000-002-453)                         | 2022-12-01 | 2023-12-31 |                                    | :         |   |
| 88<br>(\$    |     | Lisa Ann Santa-Emma (P-000-006-276)                           | 2022-12-01 | 2023-12-31 |                                    | :         |   |
|              |     | Joseph Zenili (P-000-002-678)                                 | 2022-12-01 | 2023-12-31 |                                    | :         |   |
|              |     | Jane Teichner (P-000-002-199)                                 | 2022-12-01 | 2023-12-31 |                                    | :         |   |
|              |     | Veronica Vet (P-999-998-801)                                  | 2023-07-14 | 2023-11-11 |                                    | •         |   |
|              |     |                                                               |            |            |                                    |           |   |
|              |     |                                                               |            |            |                                    |           |   |
|              |     | Stewards                                                      |            |            |                                    |           | : |
|              |     |                                                               |            |            |                                    |           |   |

Select "Add Association Vet."

|                  | HISA | HORSERLING<br>INTERRY STAGING         |            |            | Use Original Portal                   | English     | ~ .   |
|------------------|------|---------------------------------------|------------|------------|---------------------------------------|-------------|-------|
| ( <del>Ţ</del> ) |      | regulatory sets                       |            |            | This option goes away on September 24 |             | :     |
| 6                |      | No Records                            |            |            |                                       |             |       |
| Ġ                |      |                                       |            |            |                                       |             |       |
| ₽                |      | Association Vets                      |            |            |                                       |             | :     |
| Ø                |      |                                       |            |            | Add                                   | Association | n Vet |
| *                |      | Vet Name                              | Start Date | End Date   | _                                     | Action      | 1     |
| ය <u>ං</u><br>බ  |      | Carlos Alberto Aponte (P-000-002-453) | 2022-12-01 | 2023-12-31 |                                       | :           |       |
| <b>1</b> 67      |      | Lisa Ann Santa-Emma (P-000-006-276)   | 2022-12-01 | 2023-12-31 |                                       | :           |       |
| (\$              |      | Joseph Zerilli (P-000-002-678)        | 2022-12-01 | 2023-12-31 |                                       | :           |       |
|                  |      | Daniel E Hanf (P-000-001-026)         | 2022-12-01 | 2023-12-31 |                                       | :           |       |
|                  |      | Jane Teichner (P-000-002-199)         | 2022-12-01 | 2023-12-31 |                                       | :           |       |
|                  |      | Veronica Vet (P-998-998-801)          | 2023-07-14 | 2023-11-11 |                                       | :           |       |
|                  |      |                                       |            |            |                                       |             |       |
|                  |      |                                       |            |            |                                       |             |       |
|                  |      | Stewards                              |            |            |                                       |             | :     |
|                  |      |                                       |            |            |                                       |             |       |

Start typing the person's name and select the correct one from the drop-down. Put in their start and end dates.

Click "Save."

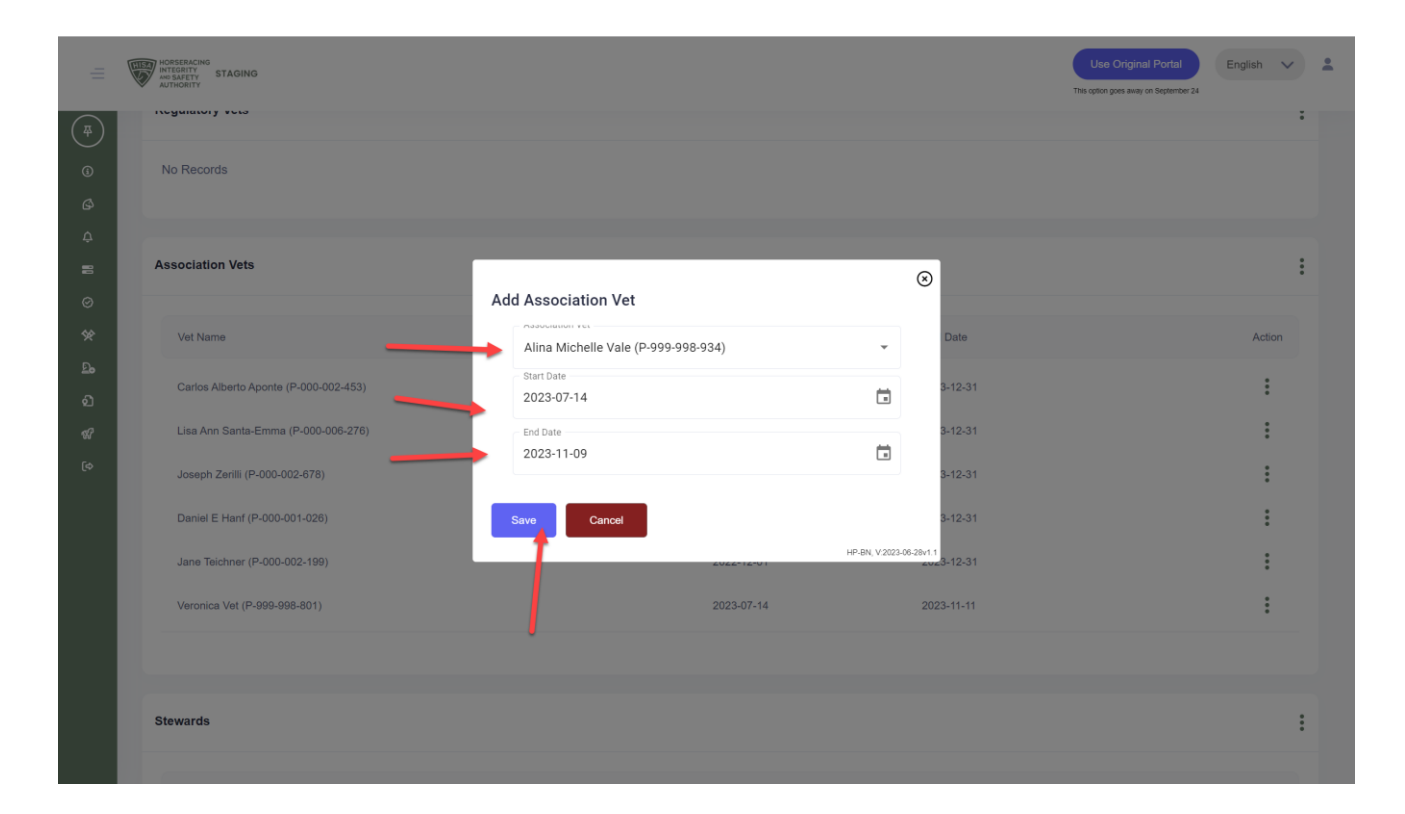

You have successfully added an Association Vet to your track.

|            | HORSERACING<br>MATGRATTY STAGING<br>AUTHORITY STAGING |                                                 |                  | Use Original Portal<br>This option goes away on September 2 | English 🗸 💄           |
|------------|-------------------------------------------------------|-------------------------------------------------|------------------|-------------------------------------------------------------|-----------------------|
| (#)<br>(i) | Track Details                                         |                                                 |                  |                                                             | :                     |
|            | Race Track Or Training Center Or Farm Name            | Location                                        | Track HISA Accre | ditation Status Track HISA Accredita                        | ation Expires         |
| ₽<br>₽     | Gulfstream Park (L-000-000-081)                       | 901 S Federal Hwy, Hallandale Beach, FL, USA, 3 | 3009 Full        | 2025-07-01                                                  |                       |
| 0          | SRC                                                   |                                                 |                  |                                                             |                       |
| ×<br>₽•    | L000016422                                            |                                                 |                  |                                                             |                       |
| ର<br>ଜ     |                                                       |                                                 |                  |                                                             |                       |
| ₩<br>(≎    | Regulatory Vets                                       |                                                 |                  |                                                             | :                     |
|            | No Records                                            |                                                 |                  |                                                             |                       |
|            | Association Vets                                      |                                                 |                  | 1                                                           | :                     |
|            | Vet Name                                              | Start                                           | Date End         | Date                                                        | v added association × |
|            | Carlos Alberto Aponte (P-000-002-453)                 | 2022                                            | -12-01 2023      | -12-31                                                      |                       |